# smartbar Tips and Tricks

|  | Factory | Contacts: | Address |
|--|---------|-----------|---------|
|--|---------|-----------|---------|

Unit 2/45 Leighton Place Hornsby NSW 2077

Phone Fax (02) 9476-3710(02) 9476-3710

## **Paul Fowler**

| Sales Manager       |        |                            |
|---------------------|--------|----------------------------|
| (General Dogs Body) | Mobile | 0410 330 100               |
|                     | Email  | smartbar@smartstock.com.au |

### **Retrieving Sales Log**

Turn on Ipaq

If SmartBar Program is not running then

Press Windows start icon in top left corner, a drop down menu will appear.

Select "Programs"

Scroll to bottom of screen and select "SmartBar" icon.

From SmartBar Program first screen select "Sales Log".

Then select "Start New File" button, a new screen will appear prompting you for file name. Enter the date as the file name eg. 8<sup>th</sup> Feb 2003 would be 080203, then press OK.

- At the top of screen "Current Sales Log File" should now be as created.
  - 1. Proceed to first SmartBar unit with the Ipaq and "Service Card".
  - 2. Insert "Service Card" in the first units slot and plug in Jornada into serial connection under eve of the display screen.
  - 3. Select "Get Sales Info", the Jornada will now automatically download from the data from the SmartBar unit.
  - 4. A box will appear when download is complete asking to "Save to File", select yes.
  - 5. When the Status box returns to ready unplug the Jornada and remove the "Service Card".
  - 6. If you have move than one SmartBar unit proceed to the second SmartBar unit otherwise go to 2.

#### **Printing Sales Report**

Return to reception unit with Ipaq.

Plug Ipaq into serial connection on the front of the reception unit, then toggle the switch on the front to sales reporting setting.

On the Ipaq screen select Print Current File By "Card" button. Follow on screen prompts.

When printing of report is complete repeat but print by "Product".

Return the switch on the front of the reception unit to its "Reception Setting".

## **Issuing Guest Card**

Insert GuestCard into reception unit

Using the no key toggle the onscreen menu to show "make GuestCard" option.

Press the yes key

Using the keypad punch in the guest ID (typically their room number)

Press yes

If guest is staying overnight press yes to default expiry

If guest is staying longer selected no

To set date for expiry use the yes key to toggle between the individual date fields (day, month, year)

Once the expiry date has been set press yes key For set maximum transaction press no. The reception unit will now buzz indicating the GuestCard is ready to issue to the guest

## Reading The GuestCard on Check-out

Insert the GuestCard into the reception unit

Using the no key toggle the onscreen menu to show "read GuestCard" option.

Press the yes key

If there are no sales the reception unit will say so on the screen and prompt you to decide to print the cards information or not

If there are sales they will automatically be printed to the printer.

The reception unit will now buzz indicating the process is complete and the card can be removed and returned to the card store ready for reuse.

#### Card Issued Log

Insert "Card Log" into reception unit Screen will read "Read Card Issued", select yes Screen will read "Full Printout", selected yes Printer will now print Card Log. Remove card from unit then push no to reset

## **Extensive Logs**

1/ insert service card

2/ plug in journada

3/ go to extensive log screen

4/ tick Start date check box and enter day month year hour and minutes as indicated (use cut of time for the end of the period you wish to record)

5/ tick End date check box and enter day month year hour and minutes as indicated (use cut of time for the start of the period you wish to record)

6/ uncheck "Read only till read mark" box.

7/ push get logs

8/ Call name ext(date) do not change any other settings

9/ push OK

Note, if gathering regular extensive logs (not for particular problem) leave "Read only till read mark" box checked and it will automatically gather from the point of the last read.

After download complete close SmartBar application and open File explorer

Folder will default to my documents You should now see the file (eg ext020503) on the screen. Click on the file (eg ext020503) and it will open on screen.

Note: If you use the date for the file name ensure you are trying to open the extensive log and not the sales log (a csv file) as this will not open on screen.

#### **Changing Names and Prices.**

- 1. Insert service card into unit.
- Switch power on
  Screen will read diverting to service mode
- 4. Once in service mode plug in Journada
- 5. Go to SmartBar home screen
- 6. Next to the "About" button is a little blank square box
- 7. Touch in the box to get a tick mark showing inside it
- 8. Then press "Configuration" button
- 9. Then press "Download Data"
- 10. Wait unit download complete
- 11. Then press "names and prices"
- 12. You will now see a screen showing the product description, price and either a D(for disabled) or E (for enabled)

- 13. Highlight and make changes to name or price (or both)
- 14. Press "return" to return to main configuration screen
- 15. Now delete the Installation code and re-enter it.
- 16. Press the Auto square to ensure there is a tick mark in it
- 17. Now press "Upload Data"
- 18. Once completed unplug Jornada and remove service card

#### Error Codes

| C_LogID                                                                     | Tray1Status   | HWFault .assign d' | 00000 |  |  |
|-----------------------------------------------------------------------------|---------------|--------------------|-------|--|--|
| C_LogID                                                                     | Tray2Status   | HWFault .assign d' | 00001 |  |  |
| C_LogID                                                                     | Tray3Status   | HWFault .assign d' | 00002 |  |  |
| C_LogID                                                                     | Tray4Status   | HWFault .assign d' | 00003 |  |  |
| C_LogID                                                                     | Tray1Reset    | HWFault .assign d' | 00005 |  |  |
| C_LogID                                                                     | Tray2Reset    | HWFault .assign d' | 00006 |  |  |
| C_LogID                                                                     | Tray3Reset    | HWFault .assign d' | 00007 |  |  |
| C_LogID                                                                     | Tray4Reset    | HWFault .assign d' | 00008 |  |  |
| C_LogID                                                                     | DoorLock      | HWFault .assign d' | 00009 |  |  |
| C_LogID                                                                     | DoorStatus    | HWFault .assign d' | 00011 |  |  |
| C_LogID                                                                     | MMCInitialise | HWFault .assign d' | 00012 |  |  |
| C_LogID                                                                     | MMCTest       | HWFault .assign d' | 00013 |  |  |
| C_Log                                                                       | Tray1Missing  | HWFault .assign d' | 00014 |  |  |
| C_Log                                                                       | Tray2Missing  | HWFault .assign d' | 00015 |  |  |
| C_Log                                                                       | Tray3Missing  | HWFault .assign d' | 00016 |  |  |
| C_Log                                                                       | Tray4Missing  | HWFault .assign d' | 00017 |  |  |
| Example of Disabling Product or Tray (Hardware Fault 15 relates to Tray 2). |               |                    |       |  |  |

Please switch the unit off wait 30 seconds then switch it back on and watch the display carefully. At one point in the first few seconds the unit will read, "checking trays" then it will display 1, 2, 3, 4. The display may read 1. 3 4 this means it cant find tray 2 only. What ever numbers are missing are the trays it can't find. If 2 is the only tray it can't find then proceed as below.

Step 1.

Insert service card into unit. Switch power on Screen will read diverting to service mode Once in service mode plug in Journada Go to SmartBar home screen Next to the "About" button is a little blank square box Touch in the box to get a tick mark showing inside it Then press "Configuration" button Then press "Download Data" Wait unit download complete Then press "names and prices" You will now see a screen showing the product description, price and either a D (for disabled) or E (for enabled) Change numbers (including) 18 to 36 to D Press "return" to return to main configuration screen Now delete the Installation code and re-enter it. Press the Auto square to ensure there is a tick mark in it Now press "Upload Data" Once completed unplug Jornada and remove service card

Step 2.

Tray 2 is now disabled Restart the unit Unit should go through normal start up and end up displaying "insert card" You should be able to insert your debug card and open the door Remove products and top tray cover from tray 2 At the back left hand corner of the tray are two cables 1 coming from the tray below and the other going to the tray above. Ensure both these cables are plugged in to the tray properly (it pays to push on each of the wires individually to check they have not come out of the white 4 way socket that plugs into the tray board Check that on the end tray board (were the cables are plugged into) a LED light is flashing. If it is then the problem is in the cables If it isn't then the problem is the board itself.

Call at this stage and we can decide the best next step.

The unit can be left with the second tray disabled and still function on the other boards alone. (remember not to put any product on tray 2 if it is let disabled)